# **User Manuals**

## Analogue Output Module AP2

- AP2-1
- AP2-3

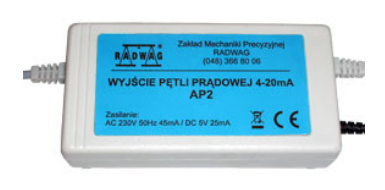

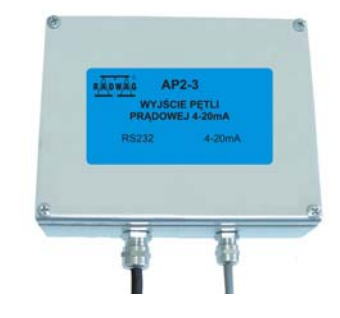

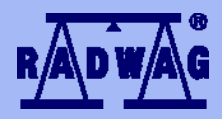

#### MANUFACTURER OF ELECTRONIC WEIGHING INSTRUMENTS

RADWAG 26 – 600 Radom 28 Bracka Street - POLAND Phone +48 48 384 88 00, phone/fax. +48 48 385 00 10 Sales department +48 48 366 80 06 www.radwag.com

#### Table of contents

| PREVIEW                                                         | 3       |
|-----------------------------------------------------------------|---------|
| TECHNICAL PARAMETERS                                            | 3       |
| 2.1. Rating                                                     | 3       |
| 2.2. Dimensions                                                 | 4       |
| RS 232 INTERFACE                                                | 5       |
| CONNECTING A RECEIVER                                           | 6       |
| SCALE SETTING FOR COOPERATING WITH THE AP2 MODULE               | 6       |
| PROGRAMMING THE AP2 MODULE                                      | 7       |
| 6.1. Indicators that can cooperate                              | 7       |
| 6.2. Work modes                                                 | 8       |
| COMPUTER PROGRAM "4-20mA current loop"                          | 9       |
| DEFECTS                                                         | . 12    |
| APPENDIX                                                        | . 12    |
| 9.1. The PUE C/31 configuration for cooperation with module AP2 | . 12    |
| 9.2. The PUE 7 configuration for cooperation with module AP2    | . 13    |
|                                                                 | PREVIEW |

## 1. PREVIEW

An **AP2** 4–20mA current loop module made in **RADWAG** has been designer to convert digital value of mass to analogue current value. It can cooperate with scales of **RADWAG** production and should not be used with devices of other producers. It is a passive module that needs external voltage **24VDC** to work properly.

It can work in three modes showing:

- Absolute value (no sign),
- Only positive values,
- Both negative and positive values.

#### The AP2 modules have two versions of implementation:

- AP2-1 in plastic casing is designed to cooperate with weighing indicators PUE C/31 and PUE 7. It is supplied from an external power adapter 230V/5V DC which is attached to each module. The current circuit is led out using a dual core cable of 1.7m length. Interface RS232 is led out using a cable of 1.7m length terminated with plug DB9/F;
- AP2-3 in metal housing is designed to cooperate with weighing indicators PUE C/31H. It is supplied from the weighing indicator. The current circuit is led out using a dual core cable of 1.7m length. Interface RS232 is led out using a cable of 2m terminated with female plug M12.

#### Notice:

AP2-3 modules are accessible only in a set with the indicator.

## 2. TECHNICAL PARAMETERS

#### 2.1. Rating

|                        | AP2-1                                                        | AP2-3                       |
|------------------------|--------------------------------------------------------------|-----------------------------|
| Housing                | Plastic                                                      | Stainless steel             |
| Power supply           | Adapter 230V AC/<br>5V DC 500mA                              | from PUE C/31H<br>indicator |
| Current circuit supply | External constant-voltage power supplier<br>24VDC (min 50mA) |                             |

| Power dissipation                | 4                       | 50mW                       |
|----------------------------------|-------------------------|----------------------------|
| Max load resistance              | 500Ω                    |                            |
| Output resolution                | 1                       | 6 Bits                     |
| Linearity error                  | +/- 0.01 %              |                            |
| Indication error for 4mA (+25C)  | +/- 0.1 %               |                            |
| Indication error for 20mA (+25C) | +/- 0.2 %               |                            |
| Temperature error for 4mA        | +/-25 ppm/°C            |                            |
| Temperature error for 20mA       | +/-50 ppm/°C            |                            |
| Operation temperature range      | -10°C to +40°C          |                            |
| Output current cable             | 1,7m                    |                            |
| RS232 cable                      | 1,7m with DB9/F<br>plug | 2m with M12<br>female plug |
| Dimensions (mm)                  | 68 x 35 x 129           | 146x49x104                 |
| Weight                           | ~475g                   | ~1.15kg                    |

#### 2.2. Dimensions

## • AP2-1 analogue output module:

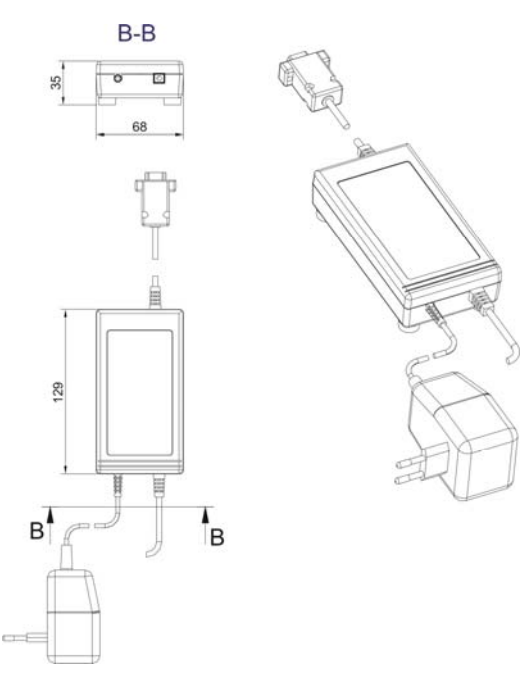

• AP2-3 analogue output module:

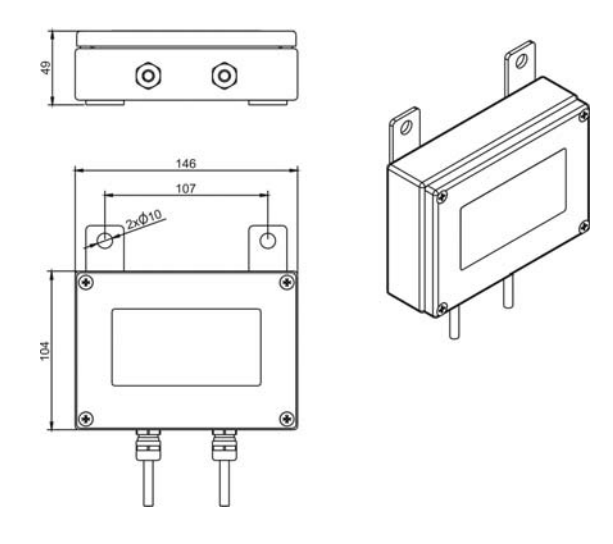

## 3. RS 232 INTERFACE

The RS232 interface connectors of the AP2 analogue output module:

- DB9/F in version AP2-1 of the module,
- M12 female in version AP2-3 of the module.

The **DB9/F** connector is designed to connect the **AP2-1** analogue output module both to the computer and weighing indicators **PUE C/31**, **PUE7**.

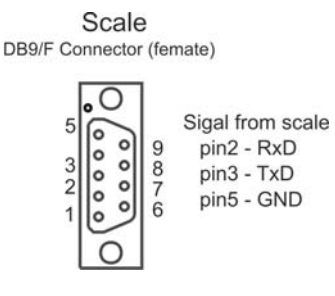

Signals on DB9/F

The **M12 female** connector is designed to connect the **AP2-3** analogue output module to weighing indicators **PUE C/31H** only.

#### **RS 232 transmission parameters:**

| Baud rate           | 9600 |
|---------------------|------|
| Number of data bits | 8    |
| Parity              | No   |
| Stop bits           | 1    |
| Flow control        | No   |

#### Notice:

It is not possible to change these parameters so please use indicator parameters to set it according the module demands.

## 4. CONNECTING A RECEIVER

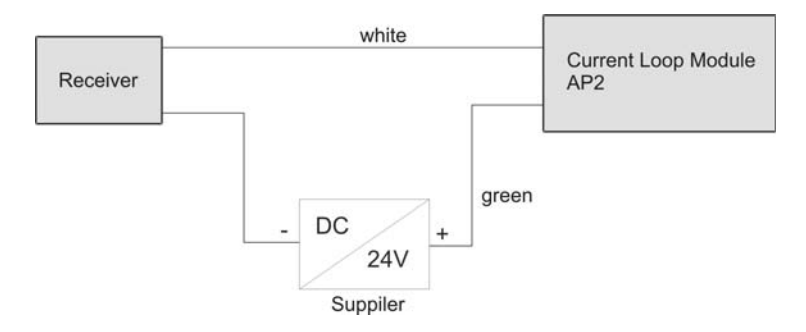

#### 5. SCALE SETTING FOR COOPERATING WITH THE AP2 MODULE

In order to set the proper cooperation scale-module, please set following parameters in an indicator:

• Set transmission parameters of RS 232 according to the table in p. 3 of this manual,

• Enable continuous transmission and / or choose an appropriate printout pattern depending on the indicator.

#### Notice:

In **APPENDIX** the configurations' description for the most popular indicators (PUE C/31, PUE 7) has been placed.

## 6. PROGRAMMING THE AP2 MODULE

The module requires a proper setting of the following parameters:

- Indicator type,
- Work mode,
- Maximal range of a scale.

If a module has been ordered and purchased together with a scale it is to be configured to cooperate with the scale. Otherwise a module needs proper setting beside the firm.

It can be made by using a program that is attached to the converter - see chapter 7.

#### 6.1. Indicators that can cooperate

Following indicators can cooperate with the module:

- PUE C3
- PUE 1/5
- PUE C30
- PUE C/31
- PUE 4
- PUE 7
- HTX
- WTX
- WLT-L

#### 6.2. Work modes

A user can define one of the three work modes that determine the current output behaviour:

I. Module shows absolute value according to the chart below:

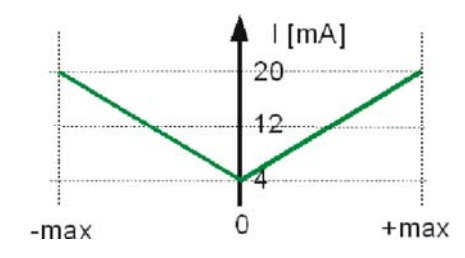

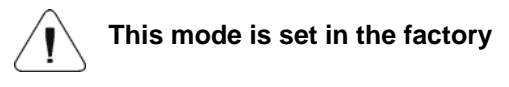

The value 4 mA is related to mass value equal 0, however the value 20 mA can be related both to mass values equal [– max] or [+ max].

#### II. Module show values according to the chart below:

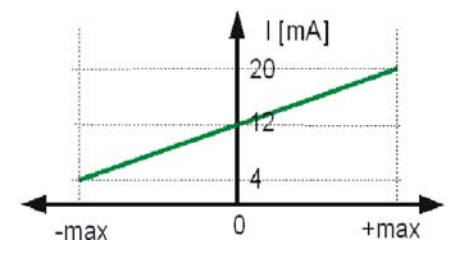

Value 4 mA is related to [-max] value Value 12mA is related to [0] Value 20 mA is related to [+max]

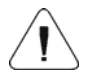

Resolution is divided in to parts for two intervals <max, 0> and <0, max>.

#### III. Module show values according to the chart below:

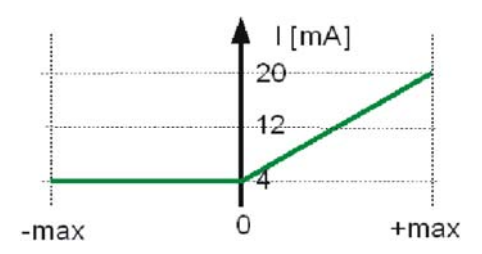

Value 4 mA is related to [-max] ÷ [0] values Value 20 mA is related to [+max] value

## 7. COMPUTER PROGRAM "4-20mA current loop"

Computer program "**4-20mA current loop**" gives the possibility to configure and test a 4-20mA current loop module.

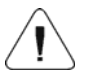

Please connect a module to your computer first and run the attached program.

#### Main window:

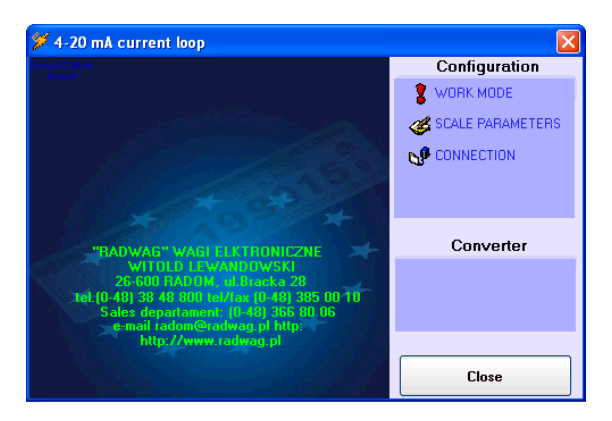

Click the **Work mode** menu item to reach a configuration window in order to set module parameters.

| 🎾 4-20 mA current loop                 |                  |
|----------------------------------------|------------------|
| WORK MODE                              | Configuration    |
|                                        | WORK MODE        |
| • - max[4mA] >> U[12mA] << + max[2UmA] | SCALE PARAMETERS |
| • max[2UmA] >> U[4mA] << + max[2UmA]   | CONNECTION       |
| C - max[4mA] >> 0[4mA] << + max[20mA]  |                  |
| I(rA) Show chart                       |                  |
| Read                                   | Converter        |
| -max J Imax Set                        |                  |
| Converter version                      |                  |
|                                        | Close            |

Select the expected work mode and click on the **<Set>** button.

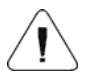

You can also check the work mode that has been set. Click the <Read> button in order to read out this information.

| 🎾 4-20 mA current loop            |                    |
|-----------------------------------|--------------------|
| SCALE DADAMETERS                  | Configuration      |
|                                   | 💈 WORK MODE        |
| 060000 Max value without point    | 🥳 SCALE PARAMETERS |
| Set Read                          |                    |
| Frame type Compatible scales      |                    |
| TYPO HTX<br>TYPI WTX<br>TYP2 WITH | Converter          |
| TYP3                              |                    |
| Set Read                          |                    |
|                                   | Close              |

Click the **<Scale parameters>** menu item to set an indicator type and the maximal range of a scale.

After inscribing the maximal value click **<Set>** button to save settings in the module.

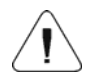

The point should be omitted while inscribing the maximal value e.g.

weighing capacity = 10.00 kg inscribe 1000 weighing capacity = 3.000 kg inscribe 3000 weighing capacity = 6000 g inscribe 6000

The next step is to select an indicator type. Indicators/terminals of **RADWAG** production uses different transmission protocols so that current loop module needs to be adjusted to understand the protocol.

**<Frame type>** window is designed for a handy change of the active frame.

Select a communication port number and port parameters, using **<Connection>** window, according to the table from the chapter 3.

| 🎾 4-20 mA current loop                                                                                                    |                  |
|----------------------------------------------------------------------------------------------------|------------------|
| CONNECTION                                                                                                    | Configuration    |
| port number 1                                                                                                    | SCALE PARAMETERS |
| baud rate 9600<br>parity N                                                                                                    |                  |
| data bits 8                                                                                                    |                  |
| stop bits 1                                                                                                    | Converter        |
| VITOLD FACWANDERWSKI<br>26-600 PADD3V - & Dasko 28<br>Tekt/0-40) 38 48 000 nor fac (n. 48) 385 00-10<br>Sales departament (n. 48) 365 00-05<br>- e-mail radowelkeale pt http:<br>http://www.radwao.pt |                  |
|                                                                                                    | Close            |

## 8. DEFECTS

| Lack of current signal from the analogue output                | Check polarization of the circuit<br>Check presence of 24VDC<br>Check power supply 230VAC                                                                                   |
|----------------------------------------------------------------|----------------------------------------------------------------------------------------------------|
| Constant 4 mA on the output                                    | Wrong output configuration<br>Wrong baud rate value set in an indicator<br>Check setting continuous transmission in<br>an indicator<br>Broken connection indicator – module |
| Current increment not<br>proportional to the mass<br>increment | Terror in module configuration<br>– wrong scale range set                                                                                                    |
| Lack of communication with<br>computer program                 | Check power supply 230VAC Check<br>connection RS 232                                                                                                    |
| Message in computer<br>program "Port in use" or<br>similar     | The selected COM port is used by another application                                                                                                    |

## 9. APPENDIX

#### 9.1. The PUE C/31 configuration for cooperation with module AP2

#### • Setting the type of printout

| Path                       | Parameter |
|----------------------------|-----------|
| Setup / P2.Prnt / 2.1.Pr_n | CntA      |

#### • Setting of serial transmission parameters

| Path                       | Parameter |
|----------------------------|-----------|
| Setup / P2.Prnt / 2.3.bAud | 9600      |
| Setup / P2.Prnt / 2.4.S_rS | 8d1SnP    |

#### 9.2. The PUE 7 configuration for cooperation with module AP2

#### Communication port settings

| Path                                                        | Parameter |
|-------------------------------------------------------------|-----------|
| Setup / Parameters / Devices /<br>Additional display / Port | COM 1     |

#### • Printout pattern setting

| Path                                                          | Parameter                                            |
|---------------------------------------------------------------|------------------------------------------------------|
| Setup / Parameters / Devices /<br>Additional display / Sample | SI {0} – as a code entered using the screen keyboard |

#### • Serial transmission parameters setting

| Path                                                   | Parameter |
|--------------------------------------------------------|-----------|
| Setup / Parameters / Communication / COM 1 / Baud Rate | 9600      |
| Setup / Parameters / Communication / COM 1 / Data bits | 8         |
| Setup / Parameters / Communication / COM 1 / Stop Bits | 1         |
| Setup / Parameters / Communication / COM 1 / Parity    | None      |

## MANUFACTURER

## OF ELECTRONIC WEIGHING INSTRUMENTS

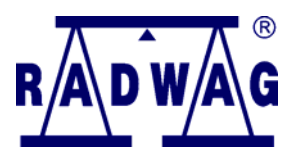

#### RADWAG Wagi Elektroniczne 26 – 600 Radom, 28 Bracka Street POLAND Phone +48 48 38 48 800, phone/fax. + 48 48 385 00 10 Sales Department + 48 48 366 80 06 www.radwag.com

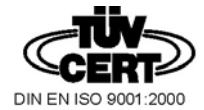

DIN EN ISO 9001:2000 CERTIFICATE NO 71 100 C206